# HTS 채권매매방법

2020.11

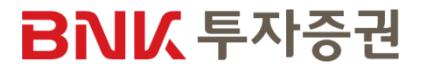

## HTS 채권매매 업무 요약

| 구분     | 내 용                                                          |
|--------|--------------------------------------------------------------|
| 업무 정의  | HTS 매체를 통한 장외채권/단기사채 매매                                      |
| 매매가능계좌 | 주식 계좌(52)                                                    |
| 대상고객   | 내국 개인<br>미성년자 / 법인 / 외국인 매매 불가                               |
| 매매가능시간 | 평일 오전 9시 ~ 16시 30분 (토/일/공휴일 매매 불가)                           |
| 참고사항   | 매수 완료 시 취소 불가<br>예금자 보호법에 따라 예금보험공사가 보호하지 않으며 원금손실이 발생할 수 있음 |

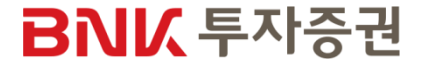

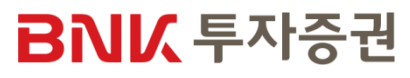

| STEP 1. | 장외채권/단기사채 메뉴확인   |
|---------|------------------|
| STEP 2. | 판매중인상품 확인        |
| STEP 3. | 채권별 발행정보/모의투자 확인 |
| STEP 4. | 매수신청             |
| STEP 5. | 투자설명서 및 유의사항 확인  |
| STEP 6. | 투자자정보확인서 등록/변경   |
| STEP 7. | 매수확인 및 완료        |
| STEP 8. | 잔고 및 거래내역 확인     |

## HTS 채권매매

#### STEP 1. 장외채권/단기사채 메뉴확인

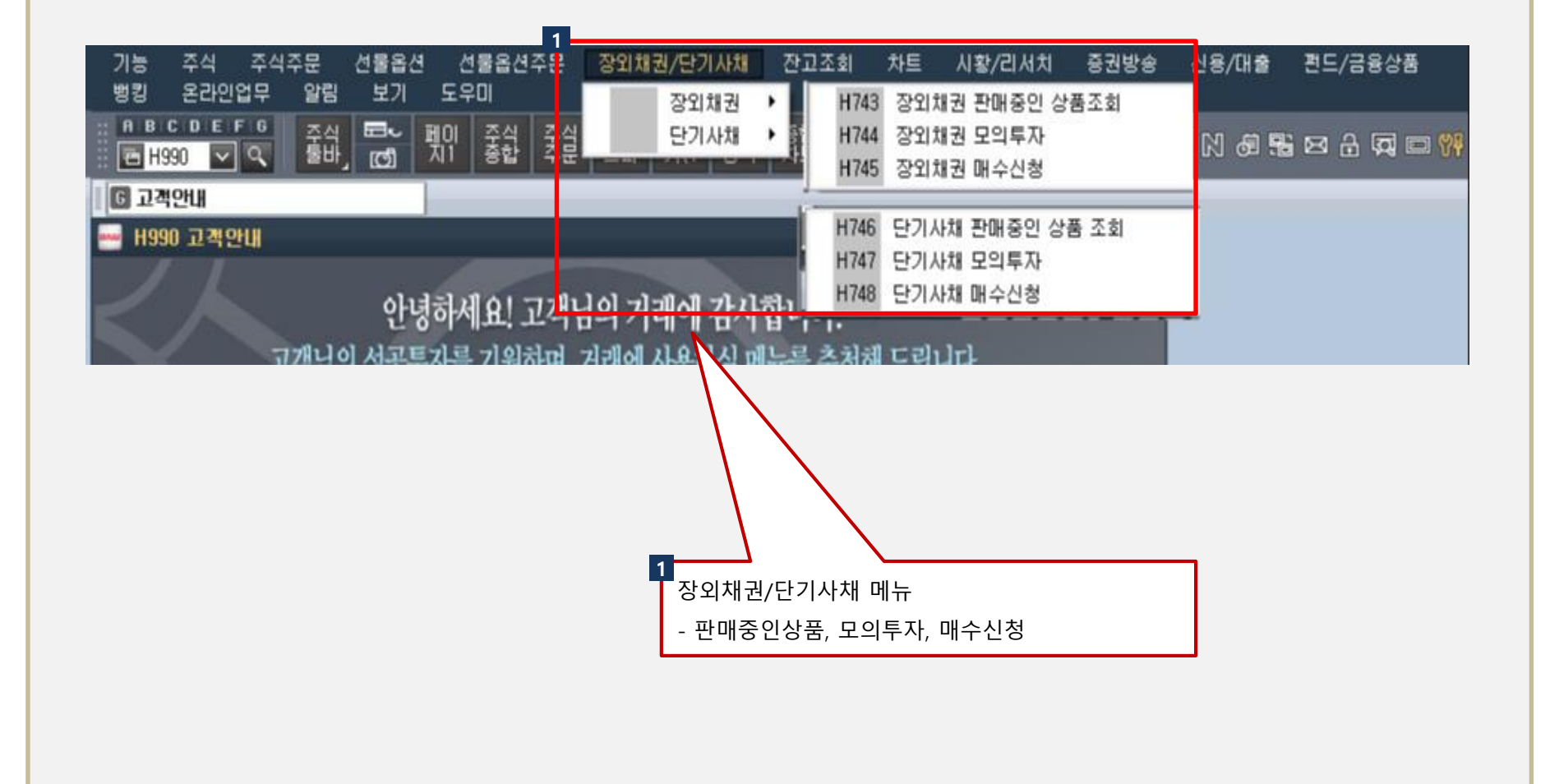

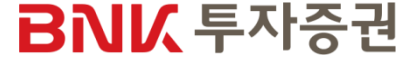

#### STEP 2. 판매중인상품 확인

| ₩ H743 : OFH21290 장<br>>조회일 2020/11/18<br>>조회구분 [0. 전체 | 외체권 판매중인<br>☞<br>▼ 전체                                | 상품조회                                    |                                            |                                            |                                             |                                                           |                          | 때수                                             | <b>쭈</b><br>모의투자 ] [5 | <b>월 음 T 23 동</b><br>발행정보 조 | 호<br>호<br>· |
|--------------------------------------------------------|------------------------------------------------------|-----------------------------------------|--------------------------------------------|--------------------------------------------|---------------------------------------------|-----------------------------------------------------------|--------------------------|------------------------------------------------|-----------------------|-----------------------------|-------------|
| 1 종목명<br>한라홀딩스10<br>플라리스쉬핑25<br>효성화학4-1                | 종목변호<br>KR6060981836<br>KR6121721916<br>KR6298001A28 | 매수<br>수익률<br>3,500%<br>3,000%<br>2,000% | 세전<br>수익률(연)<br>3,550%<br>2,470%<br>1,901% | 세후<br>수익률(연)<br>3,003%<br>2,089%<br>1,608% | 매매단가<br>10,059,00<br>10,095,00<br>10,162,00 | 주 뭋갈등<br>969,960,000<br>99,999,756,900,000<br>981,490,000 | 잔존일수<br>116<br>65<br>821 | 만기일자<br>2021/03/14<br>2021/01/22<br>2023/02/17 | 신용등급<br>A<br>BBB<br>A | 투자등급<br>저위협<br>중위험<br>저위협   | 선택<br>      |
|                                                        |                                                      |                                         |                                            |                                            |                                             |                                                           |                          |                                                |                       |                             |             |

#### [투자유의사항 안내]

- ► 정택의 상품 정보는 오랜 9시 이후부터 당일 기준으로 조회 가능합니다.
   매매가능시간: 평일 09:00-1530 (도/일/초초절제외)
  재권은 때다한되지 위소가 불가는 합니다.
  > 문제권을 매매하시기 전에 상기 [발행정보]의 [신포시자효보러가기]를 통해 해당 채권 신용평가 정보를 반드시 확인 하시기 바랍니다.
  > 당일 배수한 채권의 타시대체 출고선상은 억양업일에 처리됩니다.
   이 금융상품은 예금자보호컵에 따라 예금보험공사가 보호하지 않습니다.
   말행사의 신용위험(부도 오는 패산 등)에 따라 관금 관리가 있습니다.
   말행사의 신용위험(부도 오는 패산 등)에 따라 관금 관리가 있습니다.
   방산는 본 채권에 대해 좋도 함께 및 원리급 지금 의부가 없으며, 일부 중독을 취대 때수 금액 재한미 있습니다.
   도난 배 체권에 대해 좋도 함께 및 원리급 지금 의부가 없으며, 일부 중독을 취대 때수 금액 재한미 있습니다.
   도난 해 권계에 대해 좋도 함께 및 원리급 지금 의부가 없으며, 일부 중독을 취대 때수 금액 재한미 있습니다.
   도난 체권에 대해 좋도 함께 및 원리급 지금 의부가 없으며, 기관하는데, 이야가 지금 방지 해당 채권의 신용등을 하시는 것으로 가 있는 변율일 함께, 지금 입니다.
   마가의, 미지지 같은 제품의 신용등을 받드시 확인하시고 때마하시기 바랍니다.
   투자작격증금은 AAA/AA/A/BBB 감+0·승으로 구분됩니다.
   하당 체권의 때때는 1여만원 미상 1억원 단위로 주문이 가능합니다.
   상기수익률은 1억원 투자로 만기보유할 시 계산된 것이며, 투자금액에 따라 차이가 날 수 있습니다.

#### 10:55:11 SOFBQ314 (0136) 조회가 완료되었습니다.

| H745: OFH21320 단기사치 관매중인<br>>조회일 2020/11/18 교<br>>조회구분 0. 전체 (오) 전체                                                                                                    | 상품 조회                                                                                                    |                                                                   |                                       |                        |             |      | 매수 ] 모의특   | <b>문 푹</b><br>자 [발행 | <b>음 T 결 및</b><br>정보 🛛 조 | <b>ع</b> | lÞ |
|----------------------------------------------------------------------------------------------------|----------------------------------------------------------------------------------------------------|-------------------------------------------------------------------|---------------------------------------|------------------------|-------------|------|------------|---------------------|--------------------------|----------|----|
| 1<br>종목명                                                                                                    | 종목번호                                                                                                    | 세전<br>수익률(연)                                                      | 세후<br>수익률(연)                          | 매매단가                   | 주문갈능        | 잔존일수 | 만기일자       | 신용등급                | 투자등급                     | 선택       | 1  |
| 비엔케미수성제일차 20200828-91-1(E)                                                                                                    | KRZS34011001                                                                                                    | 1,700%                                                            | 1,438%                                | 9,995,80               | 500,000,000 | 9    | 2020/11/27 | С                   | 초고위험                     |          |    |
| 헤라클레스제십육차 20200824-88-1(E)                                                                                                    | KRZS36067001                                                                                                    | 5,001%                                                            | 4,231%                                | 9,997,26               | 800,000,000 | 2    | 2020/11/20 | A3                  | 중위협                      |          |    |
|                                                                                                    |                                                                                                    |                                                                   |                                       |                        |             |      |            |                     |                          |          |    |
|                                                                                                    |                                                                                                    |                                                                   |                                       |                        |             |      |            |                     |                          |          | 1  |
|                                                                                                    |                                                                                                    |                                                                   |                                       |                        |             |      |            |                     |                          |          |    |
|                                                                                                    |                                                                                                    |                                                                   |                                       |                        |             |      |            |                     |                          |          |    |
|                                                                                                    |                                                                                                    |                                                                   |                                       |                        |             |      |            |                     |                          |          | -  |
|                                                                                                    |                                                                                                    |                                                                   | m                                     |                        |             |      |            |                     |                          | •        |    |
| 본 화면의 상품 정보는 오전 9시 이후부터 양일<br>- 매매가능시간: 편일 09:00~16:30 (토 <sup>2</sup> /2/주로)<br>- 당기사체는 매구한료 시 취소가 별가능 합니다.<br>- 본 단기사체를 매매하시기 전에 상기 [발행정보]<br>- 이 금승상률은 예금지보호합에 따라 이금보험<br>- 발핵사의 신용위험(무도 또는 파산 등에 따라 8<br>- 당사는 본 단기사체에 대해 중도 함께 및 원리금<br>- 매수학 단기사체는 당시에서 중도매도 알라랍니<br>- 시활 및 경과기간 등에 따라 우도롭고 가려 등이 | 기준으로 조회 가능해<br>제외)<br>의 [신필사자료보건]<br>사가 보호하지 않으[<br>상급순실이 발생할 수<br>지금 의무가 없으며<br>다.<br>변동일 수 있습니다<br>가장 빠르 성억입때 | 법니다.<br>까기]을 통해 해일<br>위 원급손실이 말:<br>있습니다.<br>, 일부 중목은 최:<br>지금됩니다 | ! 단기사채 신용평<br>생활 수 있습니다<br>대 매수 금액 제현 | ?가 정보를 반드시<br>f이 있습니다. | 확인 하시기 바랍니다 | F.   |            |                     |                          |          |    |

10:57:45 SOFCQ642 (0136) 조회가 완료되었습니다.

1 판매중인상품 리스트 확인

•

-

BNI

#### STEP 3. 채권별 발행정보 / 모의투자 확인

| ┉ 장외치권 발행정보 | 2                |
|-------------|------------------|
| 1           |                  |
| 종목명         | 효성화학4-1          |
| 종목코드        | KR6298001A28     |
| 채권종류        | 일반사채             |
| 상장일         | 2020/02/19       |
| 발행일         | 2020/02/19       |
| 만기일         | 2023/02/17       |
| 표면이율        | 2,465%           |
| 이자지급방법      | 이표채              |
| 이자지급주기      | 3개월              |
| 잔존일수        | 821일             |
| 총발행수량(천원)   | 117,000,000 (천원) |
| 평가단가        | 10,146,38        |
| 투자위험도       | 저위험              |
| 신용등급        | Α                |
| 보증/무보증 여부   | 무보증              |
| 2           | 한기평 (보러가기)       |
| 신평사자료보러가기   | 한신평 (보러가기)       |
|             | NICE 신용평가 (보러가기) |

#### 🔤 단기사체 발행정보

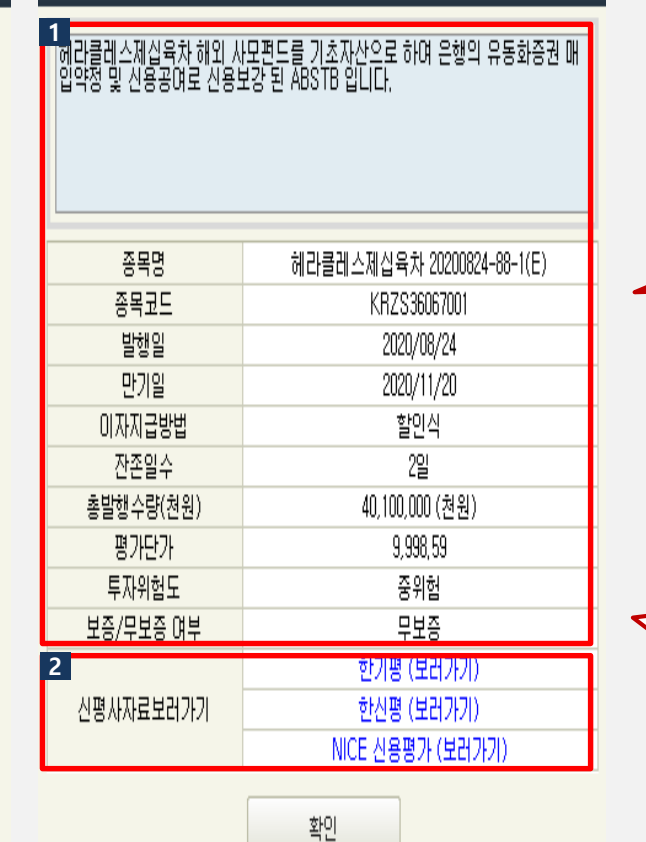

Х

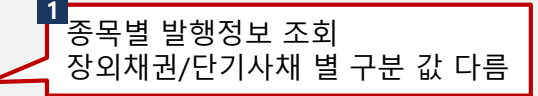

2 신평사 자료 보러가기 터치 시 링크된 URL주소로 이동

※ 한기평, 한신평, NICE신용평가

확인

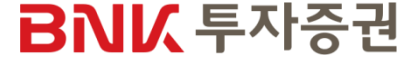

#### STEP 3. 채권별 발행정보 / 모의투자 확인

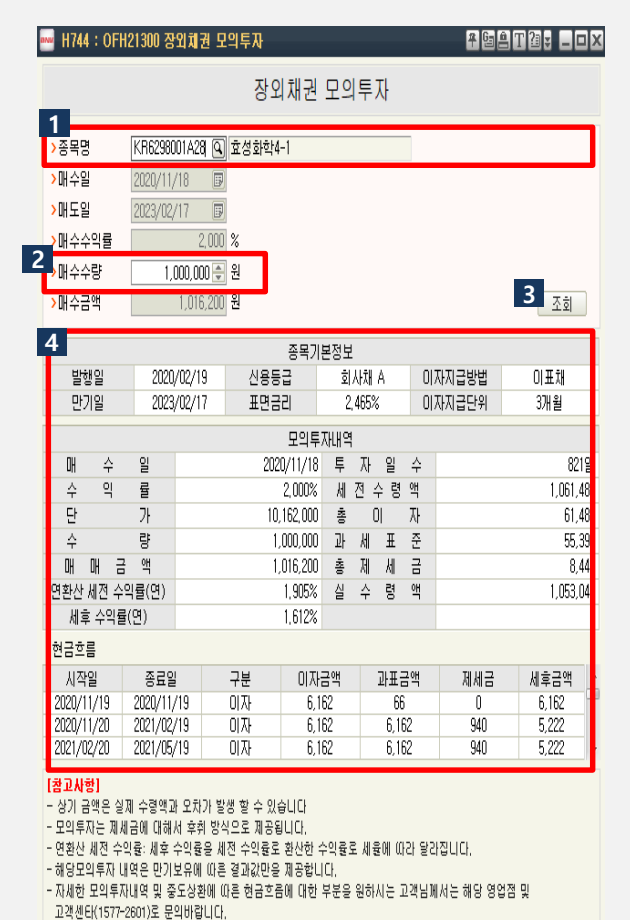

|                                                      | ··································· |                                                                                      |                                                       |                                             |  |  |  |  |  |
|------------------------------------------------------|-------------------------------------|--------------------------------------------------------------------------------------|-------------------------------------------------------|---------------------------------------------|--|--|--|--|--|
|                                                      | 단기사채 모의투자                           |                                                                                      |                                                       |                                             |  |  |  |  |  |
| 1<br>>종목명                                            | KRZS38                              | 067001 🔍 헤라클레스제십육차                                                                   | ił 20200824-88-1(E)                                   |                                             |  |  |  |  |  |
| <mark>&gt;</mark> 매수일                                | 2020/11                             | /18 🕞                                                                                |                                                       |                                             |  |  |  |  |  |
| >매도일                                                 | 2020/11                             | /20 🗊                                                                                |                                                       |                                             |  |  |  |  |  |
| <mark>&gt;</mark> 매수수익률                              |                                     | 5,000 %                                                                              |                                                       |                                             |  |  |  |  |  |
| 2<br><sub>배수수량</sub>                                 |                                     | [ 🕀 (단위 : 억)                                                                         |                                                       | <b>3</b> 조회                                 |  |  |  |  |  |
| 4 기본정보                                               |                                     |                                                                                      |                                                       |                                             |  |  |  |  |  |
| 4                                                    |                                     | 기본                                                                                   | 절보                                                    |                                             |  |  |  |  |  |
| 4<br>매수일                                             |                                     | 기본<br>2020/11/18                                                                     | 정보<br>신용등급                                            | A3                                          |  |  |  |  |  |
| <b>4</b><br>매수일<br>만기일                               |                                     | 기본<br>2020/11/18<br>2020/11/20                                                       | 정보<br>신용등급<br>할인율                                     | A3<br>5,000%                                |  |  |  |  |  |
| 4<br>매수일<br>만기일                                      |                                     | 기본<br>2020/11/18<br>2020/11/20<br>상세                                                 | 정보<br>신용등급<br>활인율<br>정보                               | A3<br>5,000%                                |  |  |  |  |  |
| 4 매수일<br>만기일<br>매수원금(실입                              | 금액)                                 | 기본<br>2020/11/18<br>2020/11/20<br>양세<br>99,972,603                                   | 정보<br>신용등급<br>할인율<br>정보<br>투 자 일 수                    | A3<br>5,000%<br>2월                          |  |  |  |  |  |
| 4<br>매수일<br>만기일<br>매수원금(실입<br>세 전 이                  | 금액)<br>자                            | 기분<br>2020/11/18<br>2020/11/20<br>상세<br>99,972,603<br>27,397                         | 정보<br>신용등급<br>할인율<br>정보<br>특 자 일 수<br>소득/법인세          | A3<br>5,000%<br>2 <u>2</u><br>3,830         |  |  |  |  |  |
| 4<br>매수일<br>만기일<br>배수원금(실입<br>세 전 이<br>세 후 이         | 금액)<br>자<br>자                       | 기본<br>2020/11/18<br>2020/11/20<br>상세1<br>99,972,603<br>27,397<br>23,187              | 명보<br>신용등급<br>확인율<br>명보<br>투 자 일 수<br>소득/법인세<br>주 민 세 | A3<br>5,000%<br>22<br>3,830<br>3,830        |  |  |  |  |  |
| 4<br>매수일<br>만기일<br>매수원금(실입<br>세 전 이<br>세 후 이<br>만기수령 | 금액)<br>자<br>자<br>작                  | 기본<br>2020/11/18<br>2020/11/20<br>양세<br>99,972,603<br>27,397<br>23,187<br>99,995,790 | 범보                                                    | A3<br>5,000%<br>2g<br>3,830<br>380<br>4,210 |  |  |  |  |  |

#### [참고사항]

- 상기 금액은 실제 수령액과 오치가 발생할 수 있습니다. - 모의투자는 제세금에 대해서 후취 방식으로 제공됩니다. - 메수시 입금하실 금액은 '매수원금'입니다. - 해당 모의투자 내역은 만기보유에 따른 결과값만을 제공합니다. - 자세한 모의투자 내역을 원하시는 고객님께서는 해당 영업점 및 고객센터(1577-2601)로 문의버립니다.

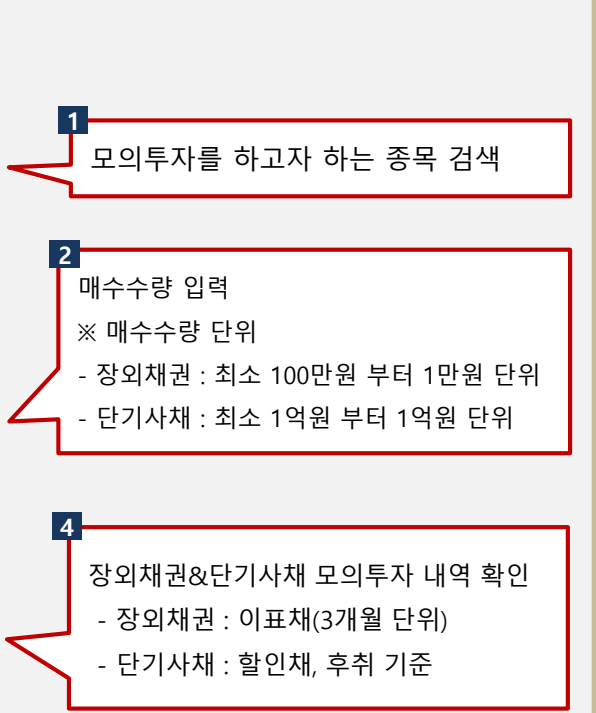

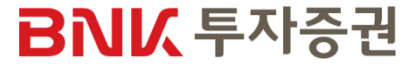

### STEP 4. 매수신청 - 장외채권

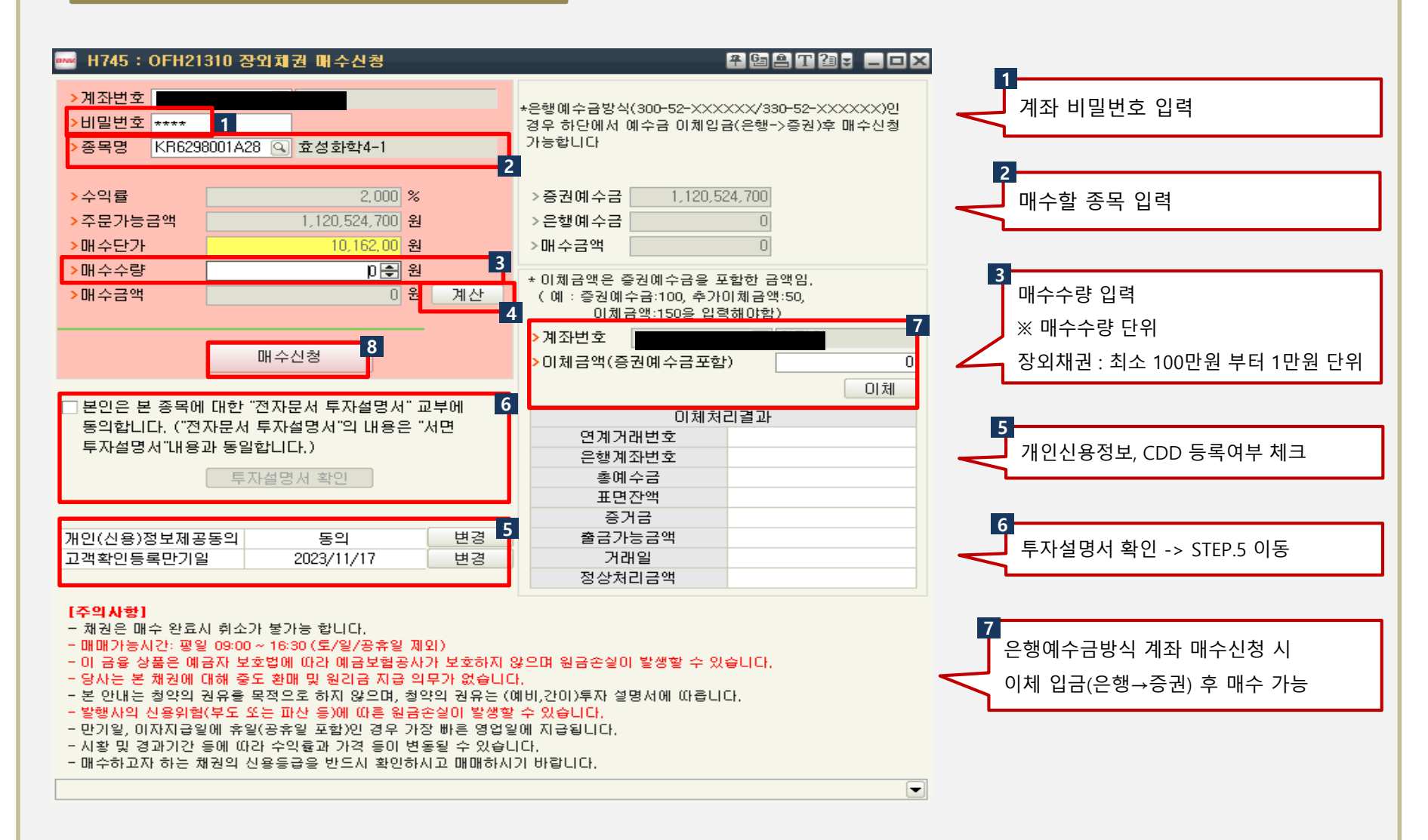

BNK 투자증권

### STEP 4. 매수신청 - 단기사채

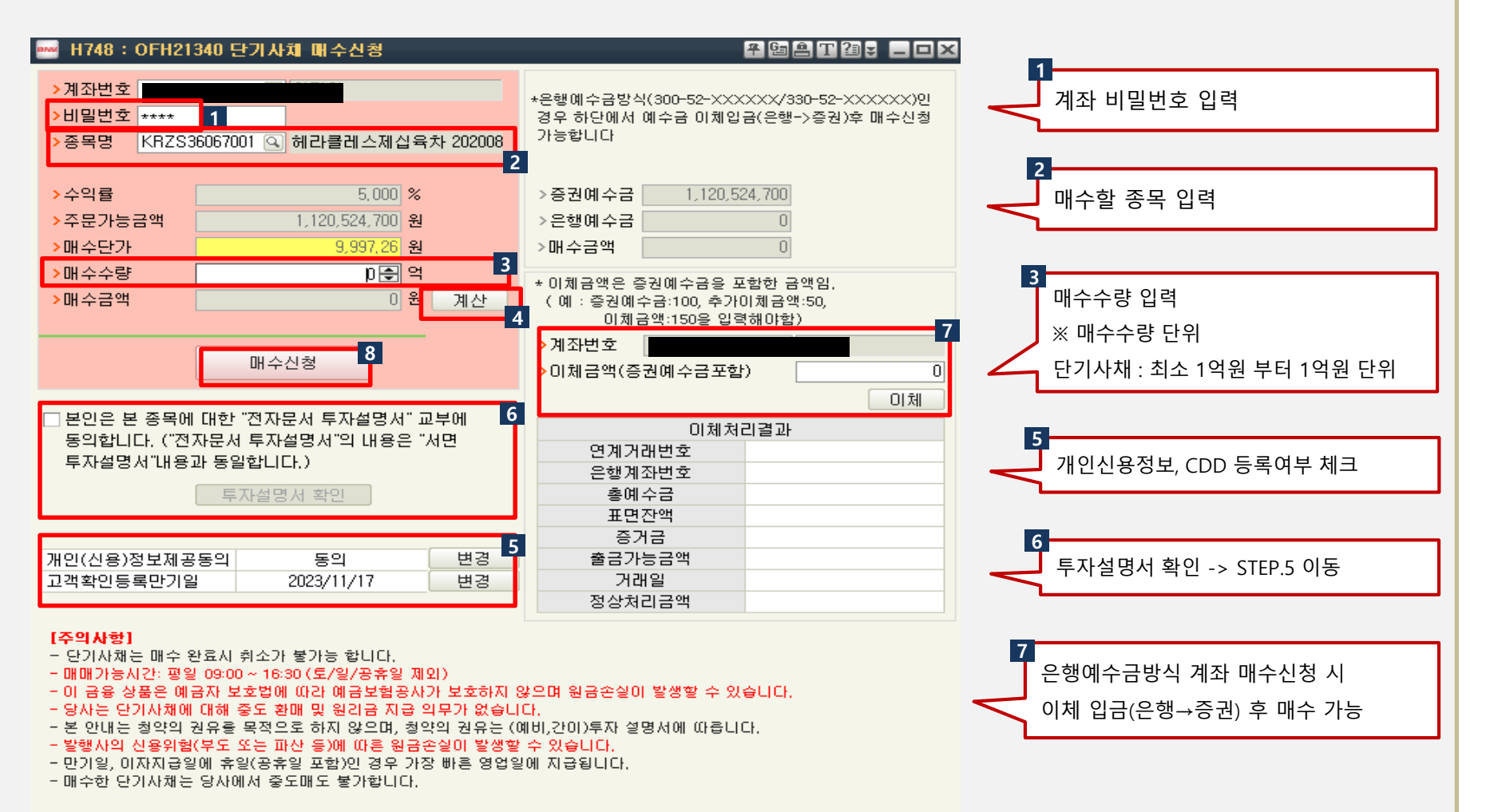

BNIX 투자증권

## STEP 4. 매수신청 - 기본정보

| ·····································                                                                                                    | 🛛 🔤 고객확인제도(CDD) 이행                                                                                                    |   |
|----------------------------------------------------------------------------------------------------|----------------------------------------------------------------------------------------------------|---|
| >처리구분 2. 정정 ▼<br>>제21번호                                                                                                    | 특징금용거생정보의 보고 및 이용 등에 편한 법률에 의거, 당시는 고객정보에 대한 확인 및 검증은 해야 하며, 이를 불이행 할 경우<br>고객이 요청하신 거래를 수행할 수 없사오니 필수입력사항을 통록하며 주시기 바랍니다.                                                                                                    |   |
| ·개물변호 •••• 재인(신용)정보 동의시 확인 전송                                                                                                    | › 등록말 2020/11/17 › 관개일 2023/11/17 달개 확인 조회 [7개 이(시용)정 비제공동이]                                                                                                    |   |
| 1개인(신용)정보 문수등의사(공동)-개33개설 등의 필수         1개인(신용)정보 선택동의사(공동)-대개당 동의 여부           - 63-고유식별정보의 처리         중의안합 중의 이파학인         -F1-개인(신용)정보 소회         동의안합 중의 이파학인           - 64-개인(신용)정보 조회         동의안합 중의 이파학인         -S4 이파학인         -S4 이파학인           - 75-가위(신용)정보 조회         동의안합 중의 이파학인         -S4 이파학인         -S5 이파학인           - 64-개인(신용)정보 조회         동의안합 중의 이파학인         -S4 이파학인         -S4 이파학인           - 75-개인(신용)정보 재공         - 59 안합 중의 이파학인         -F4-고유식별정보의 처리         - 59 안합 중의 이파학인 | 개인 법인       [기 년(년 강) 강도시(강 강 드)],         [필수입력사항       [고객확인정보등록]         2명       2명         2명       2명         2명       2명         2명       2명         2명       2명         2명       2명         2년       2명         2년       2명         2년       200         2년       200 |   |
| 미리안정보                                                                                                    | · · · · · · · · · · · · · · · · · · ·                                                                                                    | 능 |
| ·F5~(법정)때리인 정보 수집/이용 ○동의안함 ○동의 ○미확인 ·F5-대리인정보 입력 사 등의 필수                                                                                                    |                                                                                                    |   |
| IN인(신용)정보 필수동의사(상품별) *상품가입(개약), 사비스 해당 사 동의 필수         •62~개인(신용)정보 조회       ○동의안함 ○동의 ○미확인         •64~개인(신용)정보 개용       ○동의안함 ○동의 ○미확인         •64~건용, 미술, 피생산품, 미수가례, 사 동의 필수         •66~민감정보의 처리       ○동의안함 ○동의 ○미확인         •66~비교사용합지속, 세금무대지속 가입, 사 동의 필수                                                                                                    | > 주소유형     01.자택       > 자력/직장주소     46400       및 부산광역시 남구 문현금융로     30. (문현동,부산은행)       > 계좌 실소유자 본인 여부 ● 예     ○ 아니오                                                                                                    |   |
| ※ 개이저보처리바치 홈페이지( www.bn/m.ca.ler )를 통하여 공시됩니다.                                                                                                    | ↓개☆ 실소유자 법력사항       >성명       >성명       >실명확인번호       '-'없이 입력하세요                                                                                                    |   |
|                                                                                                    | >국적(외국인만)                                                                                                    |   |
| ·가 재산용정보 등의(비부는 실명번호 가준으로 보유 전개좌 동일하게 적용됩니다<br>·개 인산용정보 등의(62, 6년동의) 후해는 '미수사용가능'개장로 자동전환 되오니 미수사용을 원하지 않으시는 교객님들께서는<br>'TR-9737(개작별 증가금을 변경등록)' 최연에서 '처리구분 2,증가금을 100%로 변경'으로 변경방랍니다.<br>·증가금을 100%로 설정된 경우에도 매매수수료, 연회이자 등으로 미수금이 발생될 수 있으니, 주석 결제일에 미수금 발생대부를<br>꼭 확인해 주시가 바랍니다.<br>·미수사용 제한개작<br>- 미성년자, 부실가례자, 치무별이행자, 산용정보체공 미동의 및 이해 준하는 자(면핵결정자, 산용회복자 등)는 미수사용이 불가<br>하므로 양해바랍니다.                                                                                                    |                                                                                                    |   |
| [ 계장 증거금을 변경]                                                                                                    |                                                                                                    |   |

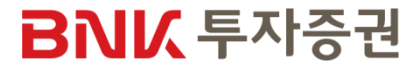

#### STEP 5. 투자설명서 및 유의사항 확인

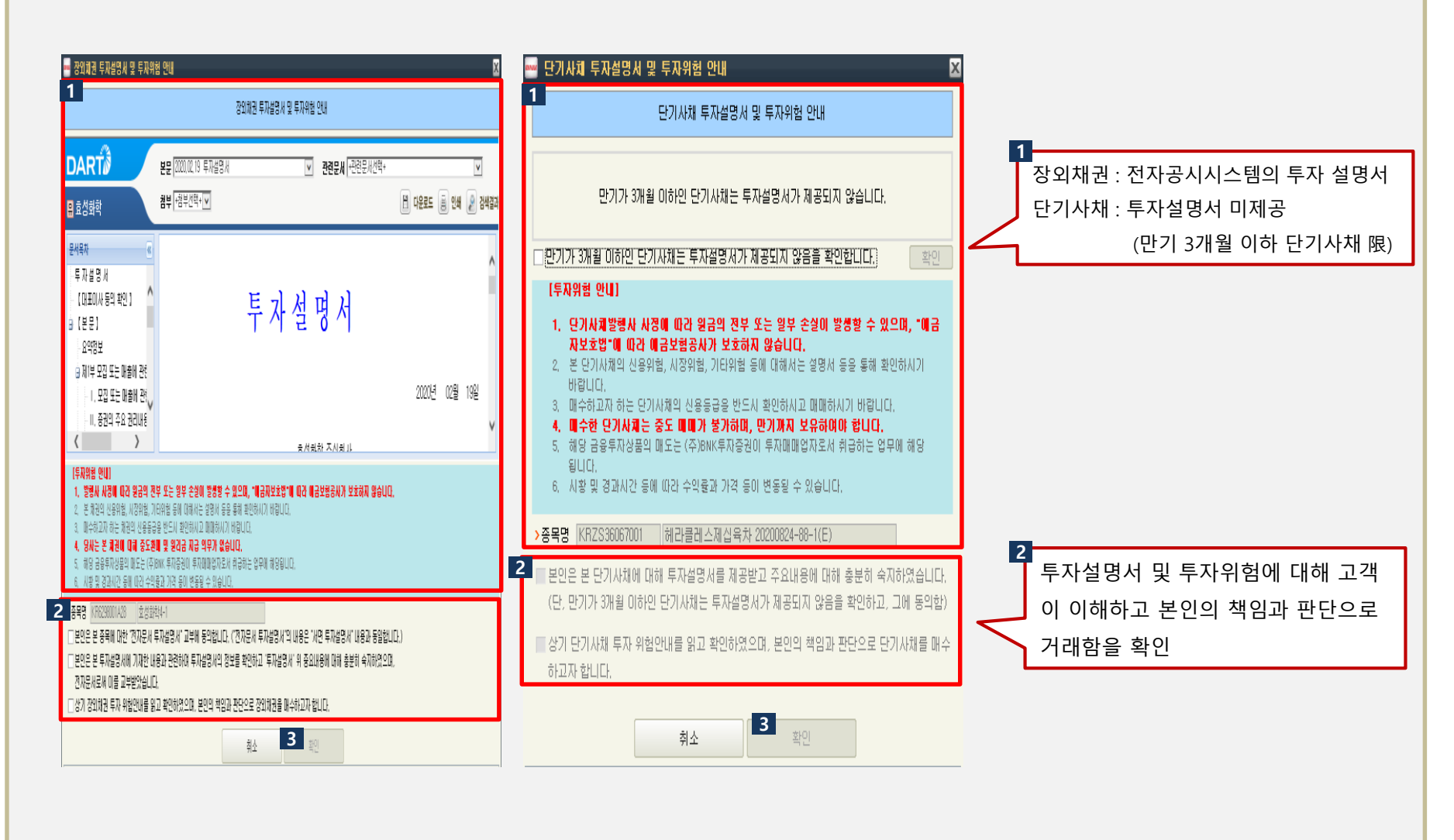

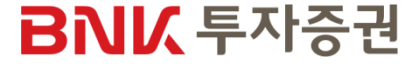

#### STEP 5. 투자설명서 및 유의사항 확인

X

•

🚥 장외치권/단기사치 매매 유의사항

1

#### 장외치권/단기사치 매매 유의사항

■매수주문처리가 완료되기 전에는 매수 수량의 변동으로 장외채권 및 단기사채 매매가 되지 않을 수 있습니다.

┃본 장외채권/단기사채는 매수 후 취소가 불가합니다.

본 장외채권/단기사채는 중도환매가 불가하며, 당사는 그에 따른 원리금 지급의무가 없습니다. 투자자의 신중한 결정이 필요합니다.

매수주문 정보에서 [매수주문처리가 완료되었습니다.] 문구를 확인바랍니다.

확인

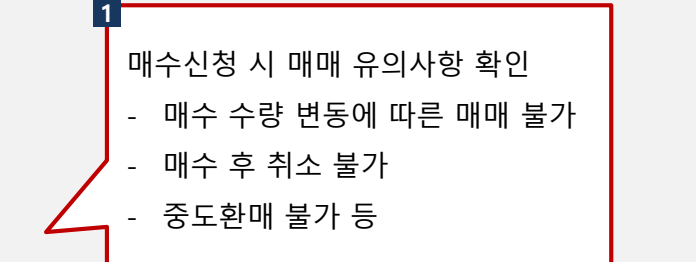

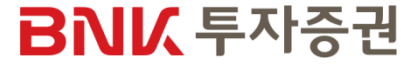

#### STEP 6. 투자자정보확인서 등록/변경

| 두자정보확인서 등록/변경                                                                                                    | ×                                                                                                    |                  |
|----------------------------------------------------------------------------------------------------|----------------------------------------------------------------------------------------------------|------------------|
| >처리구분 2.정정 ▼<br>>계좌번호 ▼                                                                                                    | >점수 84 >투자정보확인서 만료일 2022/11/18 (P)<br>>1차고객성향 공격투자형<br>>최종고객성향 공격투자형                                                                                                    | 0                |
| >정보제공구분 이미제공 ④제공<br>>투자권유구분 출본원 ④회망<br>>본인대리인구분 ●본인 이대리인                                                                                                    | >파생상종투자기간 ① (개월) >생년월일 [1992/08/26 ☞                                                                                                    | 투자자정보확인서 등록 / 변경 |
| ▶ 고객님의 연령대는 어떻게 되십니까?         ● 19세이하       오세~40세       41세~50세       51세~60세       61세이상         > 고객님께서 투자하고자 하는 자금의 투자가능 기간은 얼머나 되십니까?       67세이상~2년이내       2년이상~3년이내       9 3년이상~3년이내       9 3년이상~3년이나       9 3년이상         > 다음증 고객님의 투자경험과 가장 가까운 것은 어느것입니까?중복용답가능)       은행 예/적급.국채, 지방채, 보증채, MMF, CMA등       3년이상       3년이상       3년이상       3년이나       9 4 4 4 4 4 4 4 4 4 4 4 4 4 4 4 4 4 4 4 | <ul> <li>&gt; 다음종 고객님의 수입원을 가장 잘 나타내는 것은 여느 것입니까?</li> <li>● 현재 일정한 수입이 발생하고 있으며, 향후 현재수준을 유지 또는 증가할 것으로 예상</li> <li>● 현재 일정한 수입이 발생하고 있으나, 향후 감소하거나 불안정할 것으로 예상</li> <li>● 현재 일정한 수입이 입으며, 여명이 주수입원입</li> <li>&gt; 고객님의 투자수액에 따한 위험태도는 다음 중 어디에 해당 되십니까?</li> <li>● 투자 수익을 고려하나 원금 보존이 더 중요</li> <li>● 원금 보존를 고려하나 원금 보존이 더 중요</li> <li>● 원금 보존를 고려하나 문자 수익이 더 중요</li> <li>● 환경 호도</li> <li>&gt; 라랍의 투자목표와 투자생활할 가장 잘 설명하는 투자자 유형은 무엇입니까?</li> <li>● 안정철 예금 또는 적금수준의 수익률을 기대하며, 투자원금에 손실이 발생하는 것을 완하지 않음</li> <li>투자원금의 수실위험은 최소화하고, 이자소특이나 배당소득 수준의 안정적인 투자를 수익을 위해 자산 중 일부를 발동성 높은 상황를 수있으며, 예/적금보다 높은 수익을 위해 자산 중 일부를 발동성 높은 상황를 수집의 있으며, 예/적금보다 높은 수익을 기대하고 투자원함을 각상할 수 있음</li> <li>● 위험종람혁 투자에는 그에 상용하는 투자위험이 있음 충분히 인식하고 있으며, 예/적금보다 높은 수익을 기대할 수 있다면 일정수준의 손실위험을 감수할 수 있음</li> <li>● 적극투자형 서관정감수 억탁률 활산 넘어서는 높은 수준의 투자수익을 추구한, 투자가감의 성당부분을 주식 추억 확권 드는 피생성품등의 위험자산에 투자할 의향이 있음</li> <li>● 공격투자형 신장장관 수익물을 훨씬 넘어서는 높은 수준의 투자수익을 추구하며, 이를 위해 자산가기의</li> <li>● 공격투자형 신장장관 수익물을 들 쓰는 의록 수익 특수익을 투자 우익을 받히 가 것을 의상하지 않음</li> </ul> |                  |
| ● 10%미대 ○ 10%미삼 ~ 20%미대 ○ 20%미삼 ~ 30%미대 ○ 30%미삼 ~ 40%미대 ○ 40%미삼                                                                                                    | 위험자산에 투자할 의향이 있음                                                                                                    |                  |

#### 2 OFH21340\_2 2 부적합금융투자상품 거래확인서 등록/정정 처리구분 1.등록 💽 × 계좌번호 알 림 (위탁,선물옵션계좌개설시 종합계좌번호 입턱, 펀드계좌개설시에는 투신계좌번호, 중목번호란에 가입할 펀드코드 입턱) > 좀 몸 부 류 • 현물(주식/ELW/채권) ○ CD/CP ○ 파생상품(선물/옵션) ○ RP 집합투자증권(수익증권) 해외중권(주식/채권) KRZS36067001 로의 헤라클레스제십육차 20200824-88-1(E) 고객님의 투자성향보다 투자위혐도가 높은 상품의 가입을 > 처리잌자 2020/11/18 💷 위해서는 다음 확인 후 거래 가능합니다. >처리일련번호 0 🗆 마래의 내용을 미해하였으며, 미에 동의할 고객님의 투자자정보 확인 및 변경 또는 투자성향 변경을 전송 💷 본안은 귀시가 전란적인 절정에 따라 본인에게 적장한 위험수준의 금융독자상품(또는 투자자문게약) 투자일입계약, 신덕계약)을 건복수한겠음해도 불구하고, 투자자정보 매약 전체에 따른 본인의 투자자 유형보() 위험도가 높은 급융독자상품(또는 투자자문제약, 투자집일계약, 신덕계약)을 빼가하고 하십니. 본안은 키시포부터 온인이 지장한 금융독자상품(또는 투자자문제약, 투자집일계약, 신덕계약)을 빼가하고 하십니. 본안은 이내해 충분한 설명을 들었고, 해당 급융북자상품(또는 투자자문제약, 투자입일계약, 신덕계약)의 북자위험 정도가 본인의 투자목적, 레산영월 및 투자정 탑승북자상품(또는 부자자문제약, 투자입일계약, 신덕계약)의 북자위험 정도가 본인의 투자적용, 제산영월 및 투자정 탑년의 편인과 환원도를 분인이 지장하는 금융북자입복용 기례(또는 부지원 정보, 지원도, 미분 문학 인기 편안과 환원도를 분인이 지장하는 금융북자입복용 기례(또는 부지원 정보, 지원도, 미분 문학 위사로부터 이미한 북자원부도 받지 않았고, 상기 개경가 본인의 산신으로 경험된 것으로써 이미 관련하며 발생할 이 있는 모든 위험은 본인이 관련 정당용 취험(비८, 도양 본 기정과 관련하며 귀시가 본만) 여년하며 발생한 이미한 업무지진도 귀시가 본인에게 본 거경가 적격하다는 것을 확인하거나 암인하는 것으로 간주될 수 없음을 잘 일고 있습니다. 원하지 않는 고객께서는 부적합 상품 거래 확인서에 동의 하시기 바랍니다. 투자자정보변경 부적합 상품 거래확인 알고 있습니다. -

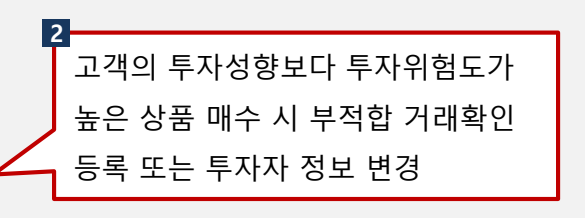

## BNK 투자증권

## STEP 7. 매수확인 및 완료

| ┉ 매수확인                          | ٤                                  | 3 🔤 체권매수 주문정보 |             | X                                           |
|---------------------------------|------------------------------------|---------------|-------------|---------------------------------------------|
|                                 | 매수 확인                              |               | 벼매수주문정보     | 1                                           |
| <b>1</b><br>아래의                 | 아래의 매수 내역을 확인 바랍니다.                |               |             | 장외채권 및 단기사채 매매완료 전<br>종목명, 매수수량, 매수금액, 단가 등 |
| 계좌번호                            |                                    | 매수주문처리가 완료되었습 | LICI,       | 매수 내역 확인                                    |
| 계좌명                             |                                    |               |             |                                             |
| 종목명                             | 폴라리스쉬핑25                           | 계좌번호          |             |                                             |
| 매수수량                            | 1,000,000원                         | 계좌명           |             |                                             |
| 매수금액                            | 1,010,100원                         | 종목면           | 폭리리 스쉬 핏 25 |                                             |
| 매수단가                            | 10,101,00원                         | 070           | 211-700     |                                             |
| 수익률                             | 3,000%                             | 매수수량          | 1,000,000원  |                                             |
|                                 |                                    | 매수금액          | 1,010,100원  | 2                                           |
| "배수 완료 시 취소가 볼<br>"당일 매수한 채권의 티 | 출가등합니다.<br>H사대체 출고신청은 익영업일에 처리됩니다. | 매수단가          | 10,101,00원  | 대수주문 완료                                     |
|                                 |                                    | 수익률           | 3,000%      |                                             |
| 취소                              | 확인                                 |               | 확인          |                                             |
|                                 |                                    |               |             |                                             |

## BNI

## STEP 8. 잔고 및 거래내역 확인

| 9520 : ONHS           | 9520 계좌별   | 잔고평가현       | 황2          |             |             |          |               |            |           |          | 주 열,      | 4 T 2 = 🗖 | ٥×       |
|-----------------------|------------|-------------|-------------|-------------|-------------|----------|---------------|------------|-----------|----------|-----------|-----------|----------|
| >계좌번호                 |            |             | >           | 비밀변호 🗶      | ****        | 적용구분     | 1.평가시 수:      | 수료적용 [     |           | 매도       | ] 매수 ]    | · 연속 ] 3  | <u>회</u> |
|                       | 예수금        | 2           | 대용금         | 출           | 금가능금액       | 거        | 래소주문          | KOSDA      | .Q주문      | HTS주들    | 문금액       | 100%주문금   | 액        |
| 금일                    | 1,019,     | 541,997     | 795,849,    | 870         | 1,019,541,9 | 97       | 4,538,479,667 | 4,53       | 8,479,667 | 4,538    | 8,479,667 | 1,014,46  | 9,649    |
| D+1(추정)               | 1,019,     | 541,997     | 795,849,    | 870         | 1,019,541,9 | 97       |               |            |           |          |           |           |          |
| D+2(추정)               | 1,019,     | 541,997     | 795,849,    | 870         | 1,019,541,9 | 97       |               |            |           |          |           |           |          |
| 증거금                   | 현금(주둔      | 금)          | 대용(수수료)     |             | 주식매수총       | भ        | 주식평기          | ·총액        | 총매도실      | 현손익      | 예         | 탁자산총액(D+  | 2)       |
| 위탁증거금                 |            | 0           |             | 0           | 100,        | .982,703 |               | 12,707,717 |           | -88,274, | .986      | 1,032,24  | 9,714    |
| 신용담보금                 |            | 0           |             | 0           |             |          |               |            |           |          |           |           |          |
| 종목명                   | 대출일        | 결제기준        | 체결기준        | 전일매도        | 전일매수        | 금일매도     | 금일매수          | 매입금액       | 매도실현손     | 역 신      | !용금액      | 질권설정수량    | -        |
| 자고구분                  | 종몰변호       | 현재가         | 평균단가        | 매도가결        | 매수가격        | 매도가결     | 매수가격          | 평가금액       | 소인육       | Ģ        | 마기잌       |           |          |
| <sup>1</sup> 플라리스쉬핑25 |            | 1,000,000   | 1,000,000   |             |             |          |               | 1,010,10   | 0 -       | 449      |           |           | 0        |
| 채권                    | B12172191  | 10,097      | 10,101      |             |             |          |               | 1,009,65   | 1 -0,0    | 4%       |           |           |          |
| 헤라클레스제십육              |            | 100,000,000 | 100,000,000 |             |             |          |               | 99,972,60  | 3         | 0        |           |           | 0        |
| CD/CP/RP              | KRZS360670 | 0           | 99,972,603  |             |             |          |               |            | 0 0,0     | 10% 202  | 20/11/20  |           |          |
|                       |            |             |             |             |             |          |               |            |           |          |           |           |          |
|                       |            |             |             |             |             |          |               |            |           |          |           |           |          |
|                       |            |             |             |             |             |          |               |            |           |          |           |           |          |
|                       |            |             |             |             |             |          |               |            |           |          |           |           |          |
|                       |            |             |             |             |             |          |               |            |           |          |           |           |          |
| •                     |            |             |             |             |             |          |               |            |           |          |           | 1         | • •      |
|                       |            |             |             |             |             |          |               |            |           |          |           |           |          |
|                       |            |             |             | $\setminus$ |             |          |               |            |           |          |           |           |          |
|                       |            |             |             |             |             |          |               |            |           |          |           |           |          |
|                       |            |             |             |             |             |          |               |            |           |          |           |           |          |
|                       |            |             |             |             |             |          |               |            |           |          |           |           |          |
|                       |            |             |             |             |             |          |               |            |           |          |           |           |          |
|                       |            |             |             | 1           |             |          |               |            |           |          |           |           |          |
|                       |            |             | I           | <br>자고 거    | ᆀᆌ여에        | 서매스의     | 와ㄹ 채귀 회       | 하이         |           |          |           |           |          |
|                       |            |             |             | 신고, 기       | 데데읙에/       | ╵╵╹╹┳╴╴  | 신뇨 세건 =       | 탁인         |           |          |           |           |          |

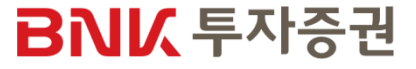